# MessageStudio Quick Start Guide

# MessageStudio Software

Launch the MessageStudio software and follow these simple steps...your on-hold production will be done in minutes!

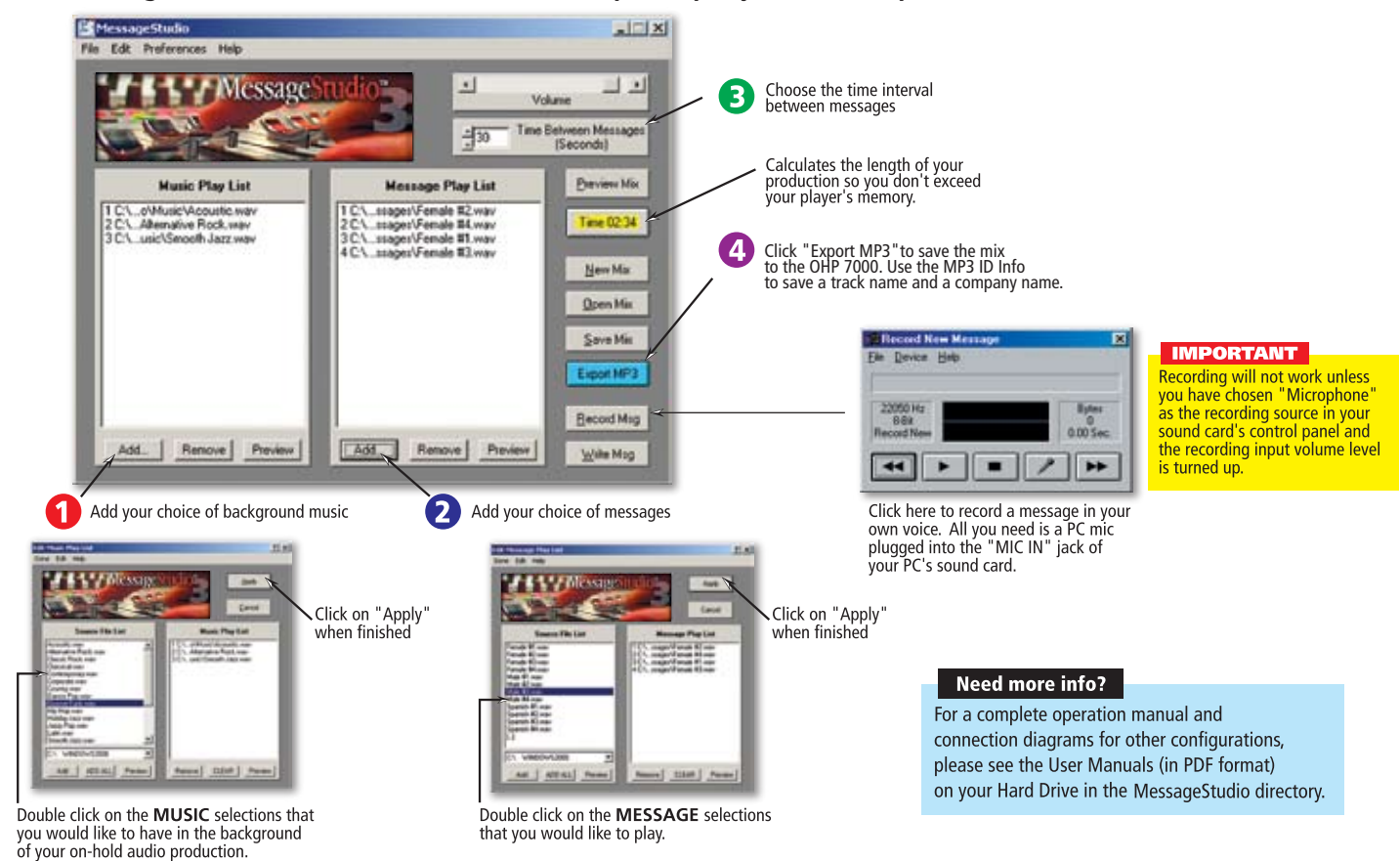

# **External Digital Player/Recorder**

#### CONNECTION FOR PLAYBACK

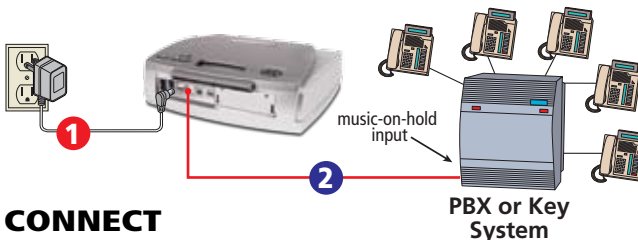

#### CONNECT

- 1 Plug the AC adapter into a 110V power outlet and connect the other end to the 9V jack.
- Plug Audio Cable to "PLAYBACK OUT" jack and the other end into PBX or Key phone system's "music-on-hold" input (unit may also be connected to an on-hold adapter).

#### PLAYBACK

- To begin playback, press the "POWER" switch to "ON".
- 7 To hear playback, press and hold "PREVIEW" button on top of player. **NOTE:** "IMPEDANCE" switch should be set to " $8\Omega$ " position.

#### **TEST & ADJUST**

- Set volume control to halfway point.
- From phone closest to player, call in and place yourself on-hold. 2
- Fine-tune volume level to your liking.

## CONNECTION FOR RECORDING

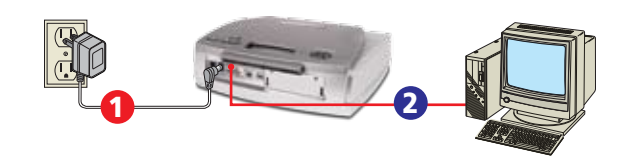

### CONNECT

- Connect AC adapter from wall outlet into jack marked "DC9V".
- Connect one end of the USB cable to the OHP 7000's USB port then connect the other end to the USB port of your PC.
- 3 Turn the unit on. It will show up on your PC as a Removable Disk (usually E:). NOTE: On Windows 2000 or older, you'll need to install the OHP 7000 USB drivers.

## RECORDING

Construct your on-hold production on your PC using the MessageStudio Software. **IMPORTANT:** Make sure that your production does not exceed the time capacity of your unit's digital memory or Smart Media Card (if applicable).

- Click "Export MP3", navigate to the Removable Disk (OHP 7000) and give the file a name. You will then be prompted to fill in a track name and company name for the MP3 File ID Info. NOTE: Be sure to name your track as you would like it to appear on the OHP 7000's LCD display.
- Eject the Removable Disk (OHP 7000) by right-clicking on it's icon and choosing eject" or by clicking on the "eject removable disk" icon in the Windows task bar.
- The OHP 7000 will play your MP3's automatically once it has been disconnected **[**4] from the PC. Use the "select" buttons on the front of the unit to select your tracks.